#### 別紙3

# 令和6年度教員免許法認定講習申し込み方法

#### 1 申込方法

ふじのくに電子申請サービス(インターネットによる申込)による。

(1) 準備するもの

 インターネット環境のあるパソコン又は一部のスマートフォン。受講票等を印刷するため、 プリンターと接続できるもの。

※推奨環境(OSやブラウザ)については、電子申請サービスホームページの「ヘルプ」→「操作マニュ アル」→「FAQ」を確認。

・本人のメールアドレス
登録したメールアドレスへ認定講習の参加に必要な情報を送信する。必ず個人アドレスを設定す
ろ。
携帯電話会社のメールアドレスではなく、ヤフーやグーグル等のメールアドレスを推奨する。

登録した個人アドレスの端末から受講票等の印刷ができない場合は、別途義務教育課へ連絡する。 (2) 電子申請の流れ

| ①インターネット<br>にアクセス                                       | 「ふじのくに電子申請サービス」にアクセスする。                                                            |
|---------------------------------------------------------|------------------------------------------------------------------------------------|
|                                                         | URL: <u>https://s-kantan.jp/pref-shizuoka-u/offer/offerList_initDisplay.action</u> |
|                                                         |                                                                                    |
|                                                         |                                                                                    |
|                                                         |                                                                                    |
|                                                         | <u> </u>                                                                           |
| ②利用者登録                                                  | はじめに「利用者登録」をする。※資料1「利用者登録について」参照                                                   |
|                                                         | 前回登録している者はID・パスワードを入力してログインする。                                                     |
| $\nabla$                                                | ※登録時に取得した ID とパスワードは、必ず記録(メモ)する。                                                   |
| ③申請                                                     | ・手続名「【教員免許】R6 認定講習参加申し込み」の申請入力画面に必要                                                |
|                                                         | な事項を入力して送信する。※資料2「申請について」参照                                                        |
|                                                         | ・送信後、画面に「 <b>整理番号」「パスワード」</b> が表示される。 <b>受講票のダ</b>                                 |
|                                                         | ウンロード等その後の手続で必要となるので、記録(メモ)しておく。                                                   |
|                                                         | ・申請確認通知(メールタイトル:「申請受付(教員免許認定講習)」)が                                                 |
|                                                         | 登録したアドレス宛てに送信される。                                                                  |
| $\checkmark$                                            | ※この段階では、受講決定していない。                                                                 |
| ④申請内容の確認                                                | ・「ふじのくに電子申請サービス」の「申込内容照会」のメニューから申                                                  |
|                                                         | 請内容及び審査状況を確認できる。                                                                   |
|                                                         | ・申請内容は、申込期間内であれば修正可能。                                                              |
| $\nabla$                                                |                                                                                    |
| <ul><li>⑤受講可否連絡</li><li>(受講票のダウン</li><li>ロード)</li></ul> | 令和6年7月5日(金)までに、受講可否通知(メールタイトル:「受講                                                  |
|                                                         | 可否通知(教員免許認定講習)」)が、登録したアドレス宛てに送信される。                                                |
|                                                         | 受講決定者は「申込内容照会」画面から受講票及び関係書類をダウンロー                                                  |
|                                                         | ドする。                                                                               |

## ※令和6年7月5日(金)までにメールが届かなかった者は義務教育課まで連絡すること。

- (3) 留意事項
  - ア 登録したメールアドレスに、申請内容の確認、問合せや受講票の発行等を通知するの で、<u>こまめに確認</u>する。登録後、メールアドレスを変更する必要が生じた場合は、必 ず電子申請システム上で変更手続を行う。
  - イ システム操作に関することは、「お問合わせヘルプデスク(固定電話から:0120-464-119(無料)、携帯電話から:0570-041-001(有料)」に問い合わせる。
  - ウ 義務教育課では操作に関する質問は受け付けない。また、機器や通信上の障害等によるトラ ブルについても、一切責任を負わない。
- 2 申込期間

### 令和6年6月3日(月)午前9時から6月21日(金)午後5時まで

システムにより自動で受付が締め切られるため、時間に余裕をもって手続する。(締切り後の申し 込みはできない。)